- 1. Using any browser, go to <u>https://portal.mynysmls.com</u>.
  - Username: Your Rapattoni Username/MLSID will be prefixed with IB in Matrix.
    Ex. Your Rapattoni Username/Login of wdoll will be IBwdoll in Matrix (not case sensitive).
  - **Password**: Your password will start as 'newmember' (all one word, NOT case sensitive) and you will change it as you go through this process.
- 2. This will bring you a screen which will count down and then present you with a EULA (End user license agreement).
- 3. You must accept the NYS Enrollment Agreement by scrolling all the way to the bottom and then typing in your name EXACTLY as shown. In this example, you would type in 'Test Broker' exactly as shown and then click on 'Agree'.

4. You will be asked 3 secret questions which must be filled out and then click on **Next** as shown.

|                                                            | , Nor ease sensitive, and you will                                                             |  |  |  |  |
|------------------------------------------------------------|------------------------------------------------------------------------------------------------|--|--|--|--|
|                                                            | Portal Login                                                                                   |  |  |  |  |
|                                                            | · ·                                                                                            |  |  |  |  |
|                                                            | You must complete the SafeMLS® enrollment<br>process before you may access your MLS<br>system. |  |  |  |  |
|                                                            | You will be automatically redirected to the enrollment system in <mark>2</mark> seconds.       |  |  |  |  |
| tha                                                        | Agreement/Eula Version: 2.2                                                                    |  |  |  |  |
| the                                                        | User IP: 160.72.178.138                                                                        |  |  |  |  |
| ac                                                         | Type Test Broker here                                                                          |  |  |  |  |
| 45                                                         | Test Broker                                                                                    |  |  |  |  |
|                                                            |                                                                                                |  |  |  |  |
|                                                            |                                                                                                |  |  |  |  |
|                                                            | _                                                                                              |  |  |  |  |
|                                                            | AGREE                                                                                          |  |  |  |  |
|                                                            |                                                                                                |  |  |  |  |
|                                                            |                                                                                                |  |  |  |  |
| Secret Ouestions                                           |                                                                                                |  |  |  |  |
| Secret questions are used to verify your identity.         |                                                                                                |  |  |  |  |
|                                                            |                                                                                                |  |  |  |  |
| WILS LOUIT ID. IBRIESIB                                    |                                                                                                |  |  |  |  |
| This is the same as you currently use to login to Continue |                                                                                                |  |  |  |  |
| Please select an answer for each question                  |                                                                                                |  |  |  |  |
|                                                            |                                                                                                |  |  |  |  |
|                                                            |                                                                                                |  |  |  |  |
| What is your birth city?                                   |                                                                                                |  |  |  |  |
|                                                            |                                                                                                |  |  |  |  |
|                                                            |                                                                                                |  |  |  |  |
| what is your mother's middle name?                         |                                                                                                |  |  |  |  |
|                                                            |                                                                                                |  |  |  |  |
| What is your father's middle name?                         |                                                                                                |  |  |  |  |
|                                                            |                                                                                                |  |  |  |  |
|                                                            | NEXT                                                                                           |  |  |  |  |

| 5. | inally, you will next be asked to enter a new password<br>nd then enter it a second time to confirm it.<br>lote- Your password must be a <b>minimum of 8</b><br>haracters and must include a minimum of 2 numbers. |                                                                                                    | Password<br>MLS Login ID: <b>ODTESTB</b><br>Enter New Password                                                                                                    |
|----|----------------------------------------------------------------------------------------------------|----------------------------------------------------------------------------------------------------|----------------------------------------------------------------------------------------------------|
|    |                                                                                                    |                                                                                                    | Your password must be a minimum of <b>8 characters</b> and must include a minimum of <b>2 numbers</b> . Your password may not match one of your 3 previously used passwords.                                                                             |
|    |                                                                                                    |                                                                                                    | Password<br>Invalid Password                                                                                                    |
|    |                                                                                                    |                                                                                                    | Gonfirm Password                                                                                                    |
| 6. | That's it! You will see<br>confirmation that you are<br>enrolled, click <b>Continue</b> and<br>then you will see the <b>Portal</b><br><b>Home Page</b> .                                                           | E<br>Congratula<br>We currently h<br>For local support, please contact your<br>mwinters@bnar.org Thank you for co | Enrollment Confirmation<br>tions! you have successfully enrolled your account.<br>ave for the services at GRARHelpDesk@grar.net,yerdon@cnyrealtor.com, or<br>completing this one time enrollment process. Please click below to access<br>the dashboard. |
|    |                                                                                                    |                                                                                                    | CONTINUE DOWINEDAD EDEA                                                                                                    |

## **NEW PORTAL HOME PAGE**

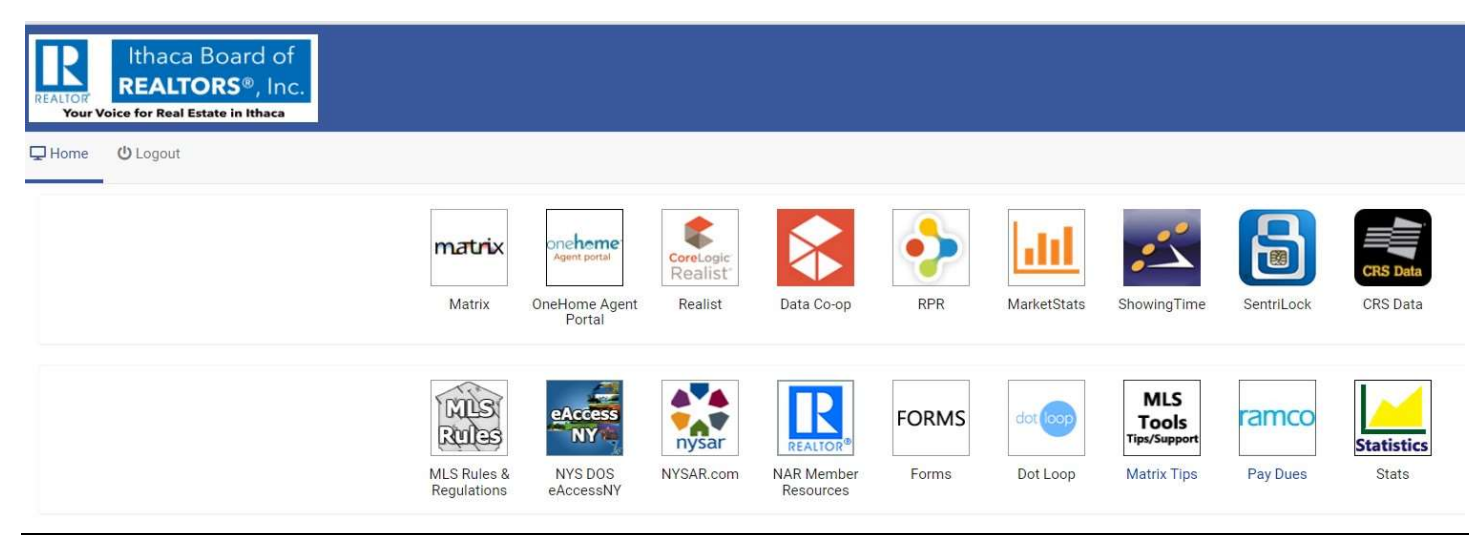